# How do I add a Canvas widget to my iOS device?

The Canvas Student app comes with a widget for quick access to grades.

The Canvas Student Grades widget displays the current grade for up to eight courses.

#### Notes:

- Depending on your iOS device, the steps to install a widget may vary from what is pictured below. If you have questions, please refer to your device instructions on how to install a widget.
- The Student Grades widget will not display grades if multiple users are logged into the Student app.
- Widgets are not available for the Canvas Teacher or Canvas Parent apps.

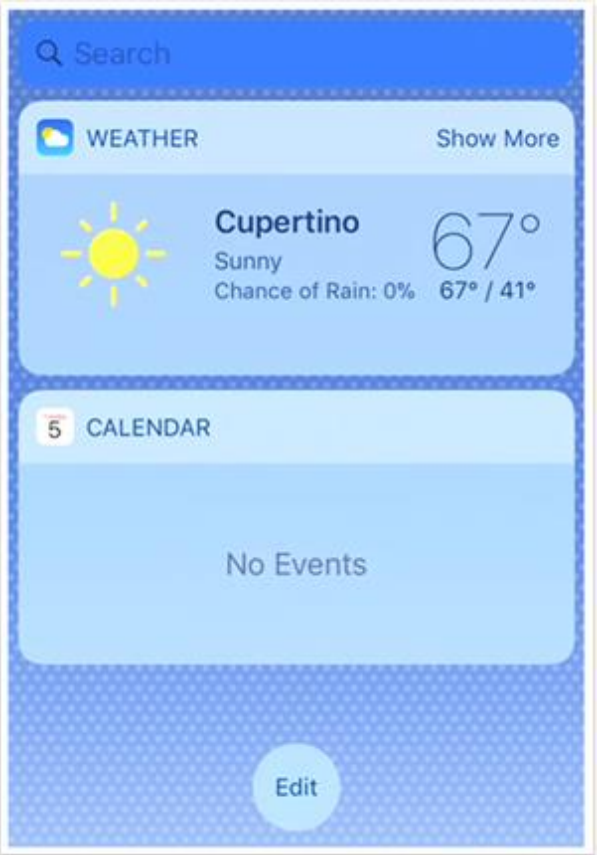

### **Open Today View**

Swipe right from the Home screen or Lock screen to open the Today View.

## **Edit Widgets**

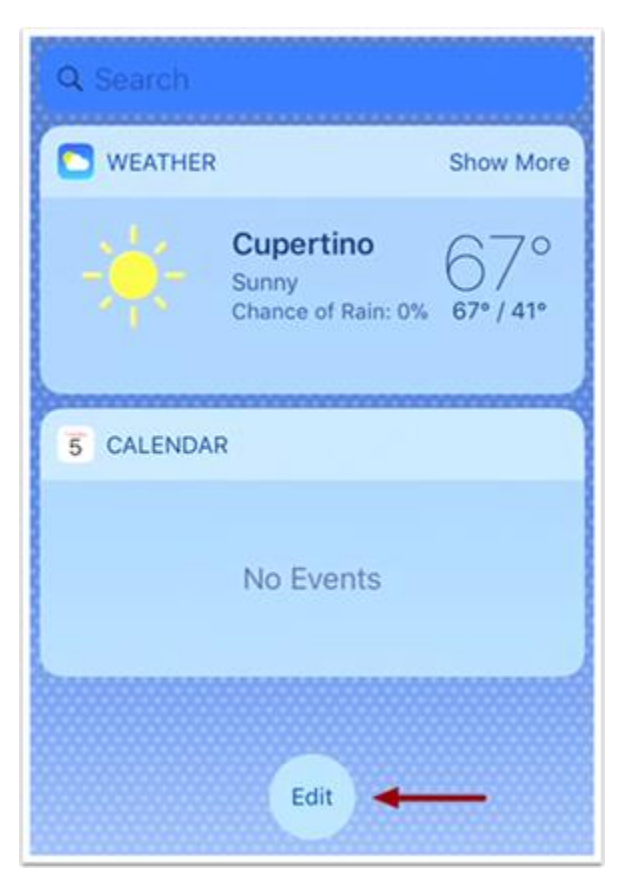

# Tap the **Edit** button.

Add Grades Widget

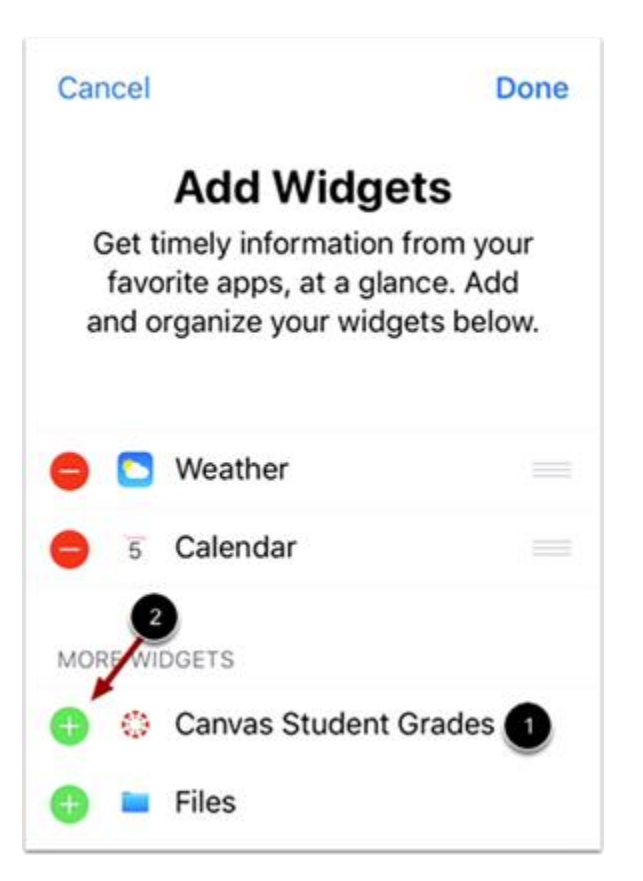

Find the **Canvas Student Grades** widget [1]. To add the widget, tap the **Add** icon [2].

### **Edit Widget**

| Cancel 31                                                                                                    | Done |
|----------------------------------------------------------------------------------------------------|------|
| Add Widgets<br>Get timely information from your<br>favorite apps, at a glance. Add<br>and organize your widgets below. |      |
| 😑 🔼 Weather                                                                                                    | =    |
| e 🗧 🗧 Calendar                                                                                                    | -    |
| Canvas Student Grades                                                                                                  |      |
| MORE WIDGETS                                                                                                    | 2    |
| 🕒 🖿 Files                                                                                                    |      |

Once you have added your widget, it will display with other widgets that have been added to your iOS device. To remove the widget, tap the **Remove** icon [1]. To move the widget, tap the **Move** icon [2] and drag and drop the widget to a new location.

To view your widgets, tap the **Done** link [3].

#### **View Widget**

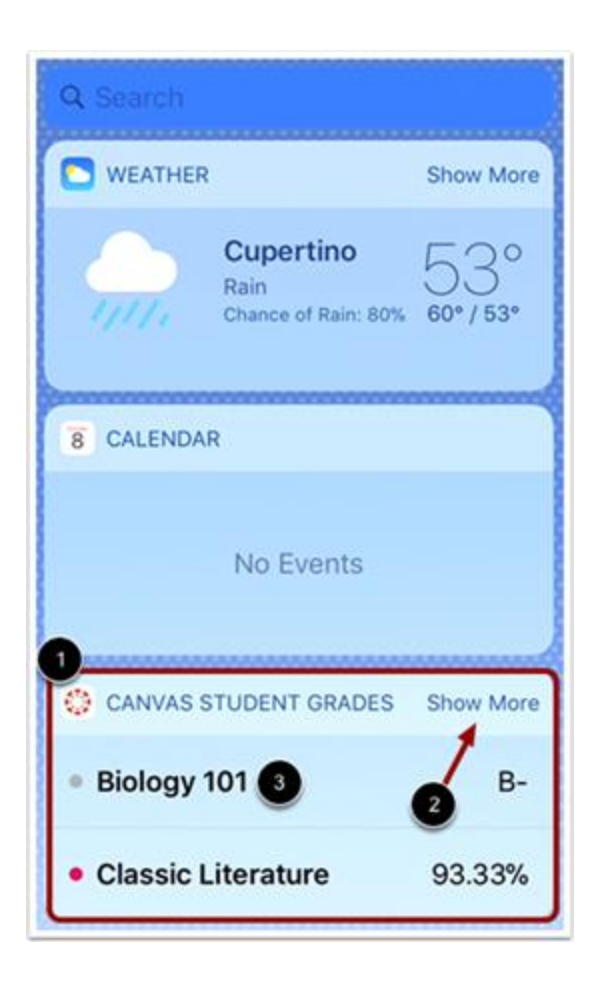

View the Student Grades widget [1]. To display more courses in the widget, tap the **Show More** link [2].

To view course grades in the Student app, tap the name of the course [3].